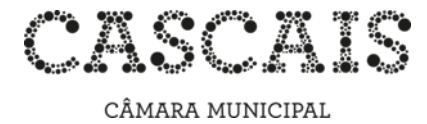

# Guia do Utilizador do Arquivo Histórico Digital

#### 1. Pesquisa Simples

Ao aceder à página principal importa selecionar o(s) Arquivo(s) que se deseja(m) consultar, de forma a circunscrever a pesquisa.

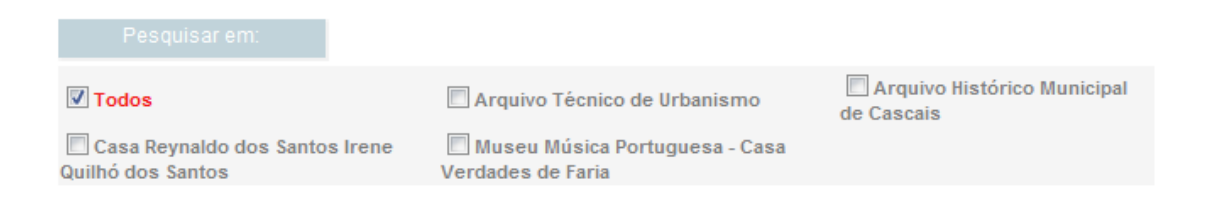

O sistema permite "Pesquisar em" um Arquivo, vários Arquivos ou Todos os Arquivos.

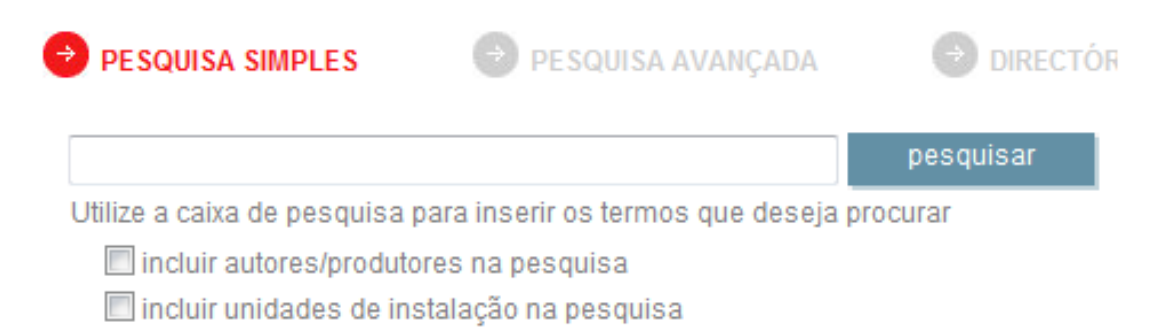

A Pesquisa Simples possibilita, através de texto livre, a realização de uma busca em todos os campos da base de dados, assim como **"Incluir autores/produtores"** e **"Incluir unidades de instalação"**.

A pesquisa circunscreve-se exatamente às palavras inseridas. Por exemplo: caso se escreva a palavra *mar* não serão visualizados os registos em que estejam presentes palavras como *mares* ou *marear*.

Independentemente de os valores inseridos estarem (ou não) em maiúsculas e de conterem (ou não) acentuação darão origem ao mesmo resultado de pesquisa.

Utilizando expressões entre aspas apenas serão encontrados os registos que contenham exatamente essa expressão, como, por exemplo, *Baía de Cascais*.

Para se obter um resultado com palavras formadas a partir de uma expressão deverá utilizar-se a Pesquisa Avançada.

# 2. Pesquisa Avançada

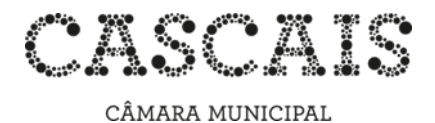

| PESQUIS/                                      | A SIMPLES                      | 🖻 PESQUISA A                        | VANÇADA      | DIRECTÓRIO                             |
|-----------------------------------------------|--------------------------------|-------------------------------------|--------------|----------------------------------------|
|                                               | Título / Leg                   | genda 👻                             |              |                                        |
| E                                             | ▼ Âmbito e C                   | Conteúdo 🔻                          |              |                                        |
| E                                             | <ul> <li>Autoridade</li> </ul> | •                                   |              |                                        |
| E                                             | <ul> <li>Data de Pr</li> </ul> | rodução I 🔻                         | e/até        |                                        |
| E                                             | ▼ Termo                        | •                                   | e/até        |                                        |
| pesqui<br>Pesquisar em:                       | sar                            |                                     |              |                                        |
| V Todos                                       | A                              | rquivo Técnico de Ur                | banismo de C | Arquivo Histórico Municipal<br>Cascais |
| Casa Reynaldo dos Santos<br>Quilhó dos Santos | s Irene 🔲 M<br>Verda           | useu Música Portug<br>ades de Faria | uesa - Casa  |                                        |

A Pesquisa Avançada possibilita a realização de uma busca mais complexa, cruzando a informação contida em vários campos específicos, utilizando **"E"**, **"OU"** e **"EXCEPTO"**, conseguindo-se, assim, obter um resultado mais exato.

Os termos encontrados serão os que começam pela palavra inserida. Desta forma, caso se digite, por exemplo, *campo*, os registos obtidos serão aqueles em que estiverem presentes as palavras *campo*, *campos*, *camponesa*, ou outros termos começados por *campo*, com exceção das palavras que contenham o termo por aglutinação, como sufixo.

Ao utilizar a possibilidade **"E"** a pesquisa apresenta, por exemplo, todos os registos cujo campo **"Localidade"** contenha a expressão *Monte Estoril* e cujo campo **"Descritores"** possua a expressão *Arquitetura de veraneio*, isto é, todos os registos sobre o Monte Estoril relativos a arquitetura de veraneio.

Ao utilizar a possibilidade **"EXCEPTO"** o resultado pode ser, por exemplo, composto por todos os registos cujo **"Título"** contenha a expressão *Família Real*, excluindo os que possuem como **"Descritor"** a expressão *D. Carlos*, isto é, todos os registos sobre a Família Real, com exceção dos relativos ao Rei D. Carlos.

Poderá consultar-se o historial das pesquisas anteriores, clicando no botão anteriores assim como realizar novas pesquisas e/ou editá-las.

## 3. Pesquisa por Diretório

| CÂMARA MUNICIPAL                                 |                                                                                                    |                                          |
|--------------------------------------------------|----------------------------------------------------------------------------------------------------|------------------------------------------|
| 🔿 PESQUISA SIMPLE                                | s 🕑 PESQUISA AVANÇADA                                                                                                    | DIRECTÓRIO                               |
| E PT/CMC - Câmara Munic                          | cipal de Cascais<br>órico Municipal de Cascais<br>naldo dos Santos Irene Quilhó dos Santo<br>ísica Portuguesa - Casa Verdades de Fai | s<br>ria                                 |
| visualizar sele                                  | ccionado visu                                                                                                    | alizar árvore                            |
| Pesquisar em:                                    |                                                                                                    |                                          |
| V Todos                                          | 🔲 Arquivo Técnico de Urbanismo                                                                                                    | Arquivo Histórico Municipa<br>de Cascais |
| Casa Reynaldo dos Santos Irene Quilhó dos Santos | 🔲 Museu Música Portuguesa - Casa<br>Verdades de Faria                                                                                |                                          |

No Diretório pode navegar-se pelo Quadro de Classificação Documental, ou seja, pela organização arquivística atribuída aos registos. Selecionando um nível torna-se possível consultar a sua informação, carregando em

Para visualizar todos os registos organizados numa hierarquia basta premir o botão visualizar ávore

Já para navegar na árvore ter-se-á de selecionar os ícones  $\pm$  para visualizar a hierarquia, ou  $\Box$  para reduzi-la.

## 4. Pesquisa por autoridade

Esta pesquisa pode ser efetuada por Pesquisa Simples, Pesquisa Avançada ou Pesquisa por Diretório.

#### 4.1. Resultado de pesquisa

Os resultados serão apresentados em dois formatos: Analítico e Simples, que podem ser selecionados em "Formato de Visualização".

Analítico

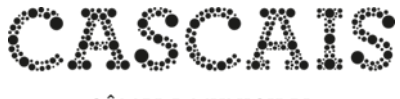

CÂMARA MUNICIPAL

| [resultado de pesquisa: 1 a 10 de 2                                        | 294]                                                                                                    | formato de visualização : Analítico 🔻 | • |
|----------------------------------------------------------------------------|----------------------------------------------------------------------------------------------------|---------------------------------------|---|
| •• • • páginas 1 <u>2</u> <u>3</u> <u>4</u> <u>5</u>                       | <u>6</u> <u>7</u> <u>8</u> <u>9</u> <u>10</u> de 30 → ≫                                                                                                    |                                       |   |
| Título:<br>Nível de Descrição:<br>Endereço:<br>Código Postal:<br>Telefone: | Arquivo Histórico Municipal de Cascais<br>Subentidade Detentora<br>Complexo Multiserviços da Câmara Municipal de Cascais, Estrada de Manique, n.º 247, Al<br>2645-131 Alcabideche<br>21 481 57 38<br>21 481 57 39<br>21 481 57 40 | coitão                                |   |
| Fax:                                                                       | 21 482 50 79                                                                                                    |                                       |   |
| Internet:                                                                  | http://www.cm-cascais.pt                                                                                                    |                                       |   |
| Servicos:                                                                  | Consulta e reprodução de documentos.Horário: 2.ª a 6.ª feira (9-17 horas)                                                                                                    |                                       |   |

# Simples

| Pesquisa                                                                                                    | Pesquisa Autoridades |
|----------------------------------------------------------------------------------------------------|----------------------|
| [resultado de pesquisa: 1 a 10 de 294 ] formato de visual                                                                                                    | lização : Simples 🔻  |
|                                                                                                    |                      |
| Arquivo Histórico Municipal de Cascais<br>PT/CMC-AHMC                                                                                                    |                      |
| Em: <u>Câmara Municipal de Cascais</u> / Arquivo Histórico Municipal de Cascais                                                                                                    |                      |
| Traineira a remos e a vela de Peniche na Praia da Ribeira. Ao fundo, Avenida D. Carlos I<br>PT/CMC-AHMC/AFTG/CAM/A/00001                                                                                                    |                      |
| Em: Câmara Municipal de Cascais / Arquivo Histórico Municipal de Cascais / Arquivos Fotográficos / Colecção Antiga do Município / Vidro                                                                                                    |                      |
| Saveiros, barcas de armação e canoa do alto junto à Praia da Ribeira. Ao fundo, Cidadela e Avenida D. Carlos I<br>PT/CMC-AHMC/AFTG/CAM/A/00007<br>Em: <u>Câmara Municipal de Cascais / Arquivo Histórico Municipal de Cascais / Arquivos Fotográficos / Colecção Antiga do Município / Vidro</u> | T                    |
| Praia da Ribeira e Avenida D. Carlos I<br>PT/CMC-AHMC/AFTG/CAM/A/00015<br>Em: Câmara Municipal de Cascais / Arquivo Histórico Municipal de Cascais / Arquivos Fotográficos / Coleccão Antiga do Município / Vidro                                                                                |                      |
| Barcos de pesca e de recreio na Baía de Cascais<br>PT/CMC-AHMC/AFTG/CAM/A/00023<br>Em: Câmara Municipal de Cascais / Arquivo Histórico Municipal de Cascais / Arquivos Fotográficos / <u>Colecção Antiga do Município / Vidro</u>                                                                |                      |

Pesquisa | Pesquisa Autoridades

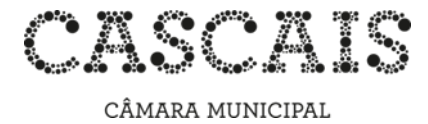

As imagens associadas aos registos surgem em formato reduzido.

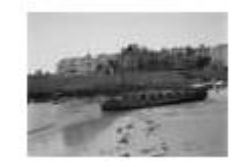

Para melhor visualização basta clicar na imagem. Surge, então, uma ampliação da mesma.

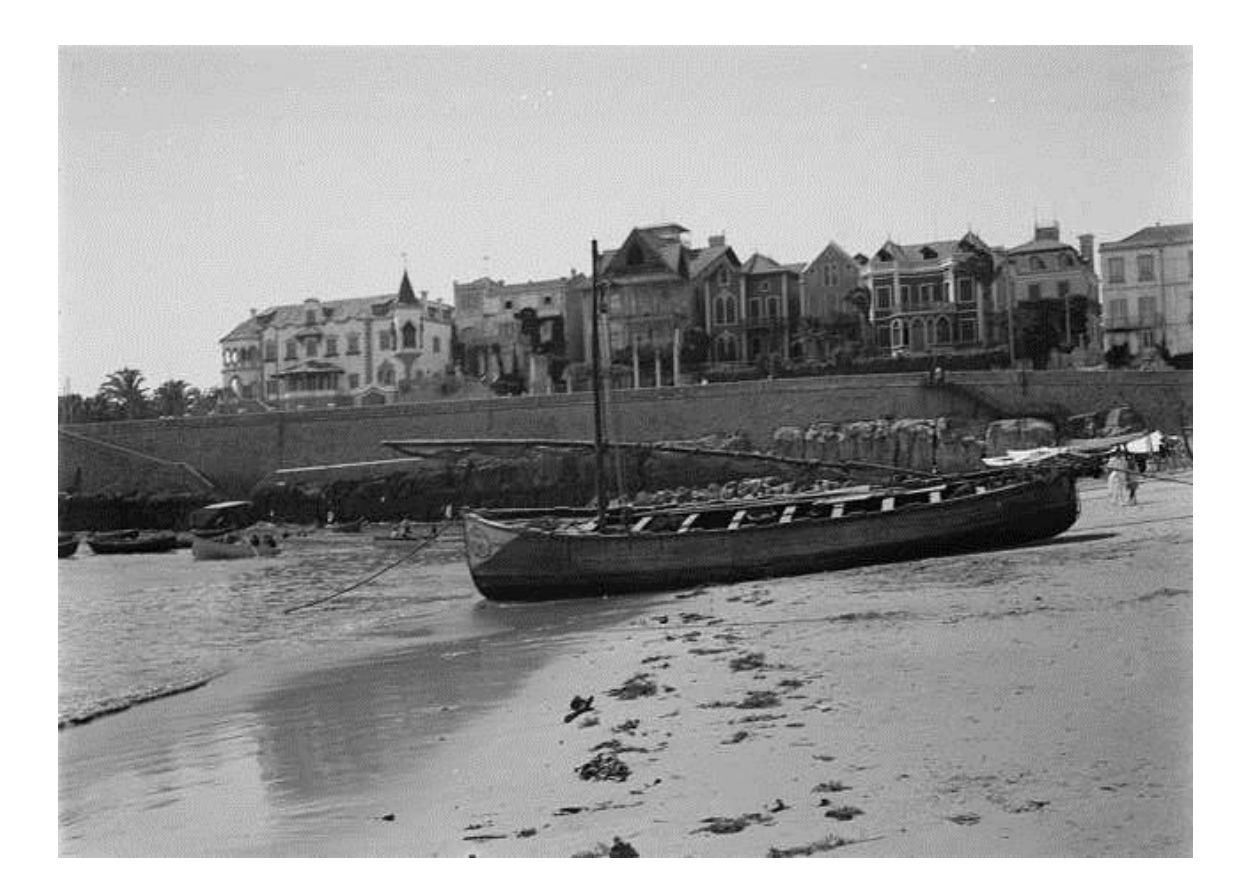